パソコン小話(86)

2022/02/11

スマホの写真をパソコンに自動で取り込む

スマホの写真をパソコンに取り込む方法は、幾種類かありますが比較的 簡単な方法を記述します。

用意するものは、USBケーブル(Type-C-Type-A)です。

1. スマホとパソコンをつなぎます

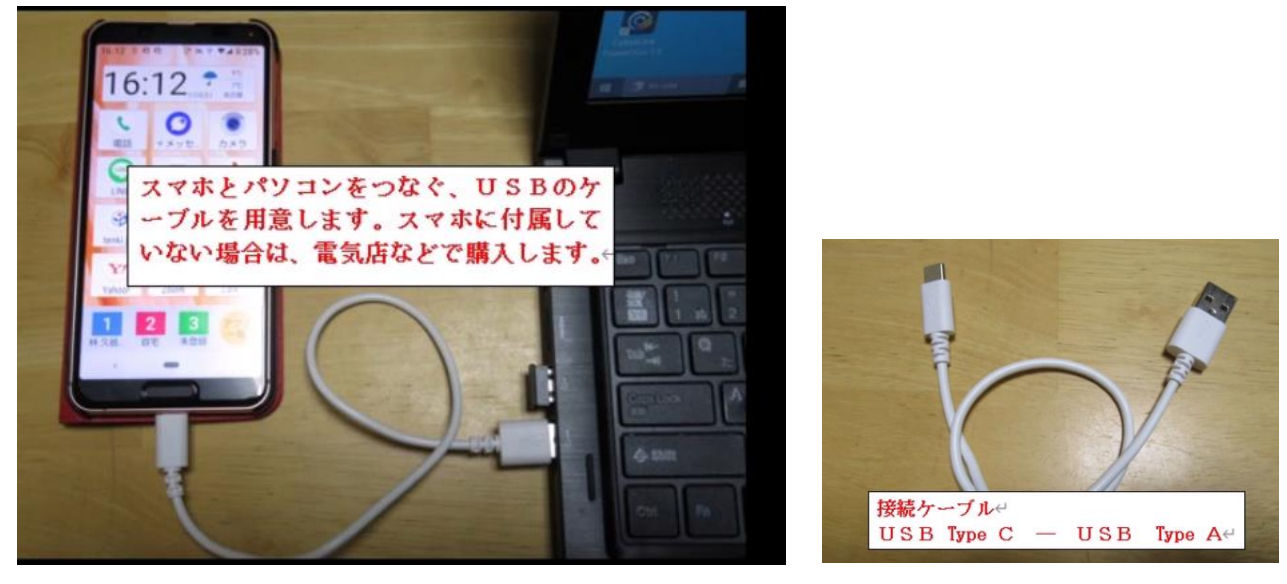

2. スマホによっては、スマホの操作が必要です。このスマホの場合、 「<u>このデバイス」と「ファイル転送</u>」をタップします。

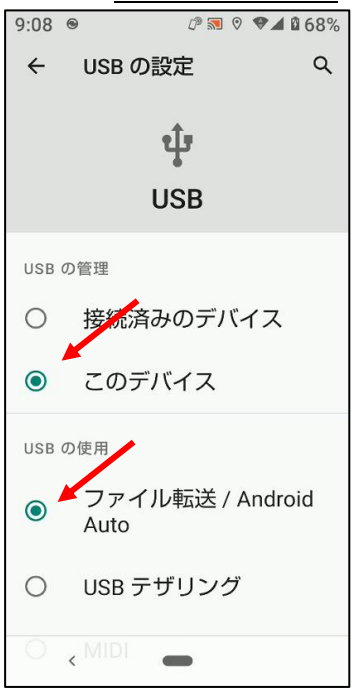

#### 以降、パソコンの操作です。 3. エクスプローラーを開く

± 1366x768 201 R × 4-Image G ..... 9-911F3 AOMEI Backuppe Yahool X-JU YouTube Gmail My decome NTTF3E .... T tole D 2 X エクスプロ 。 --を開く \_<u>5</u> ٥ w 14 💶 1:00 📄 \land 🛄 🌰 😰 🐼 

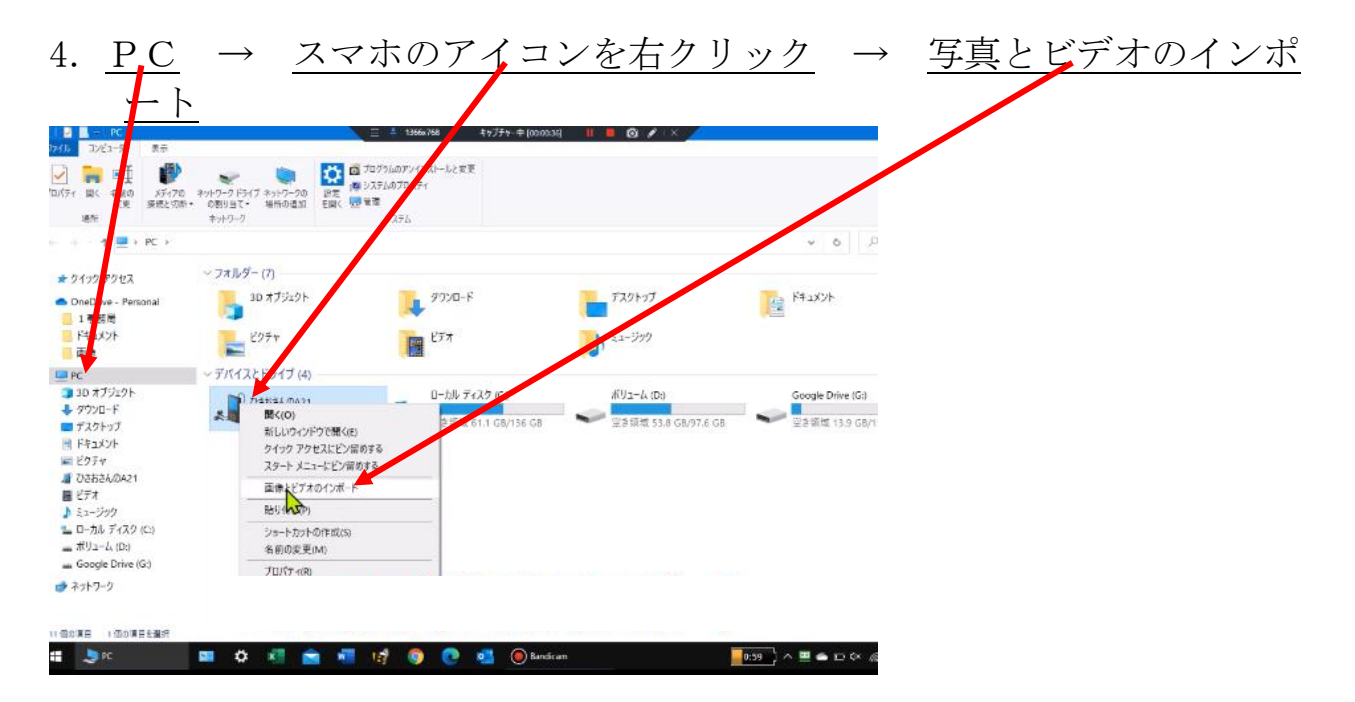

# 5. スマホの写真を自動で探しています

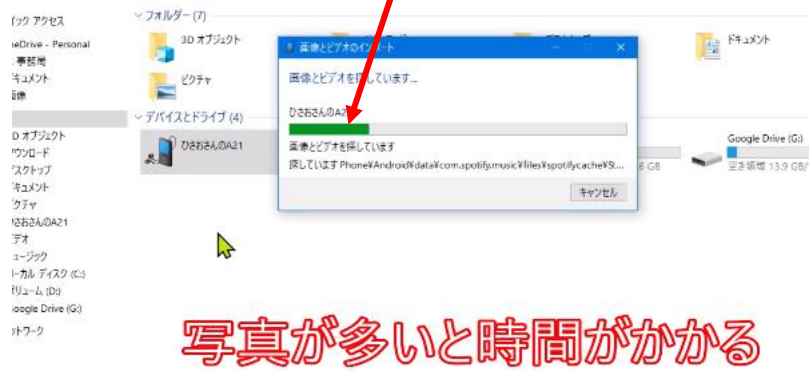

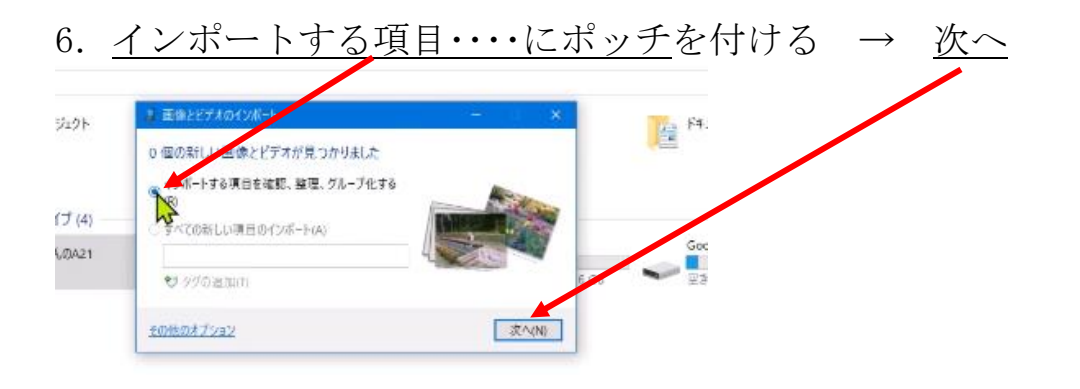

- 7. スマホの写真が<u>日付別に分かれて表示</u> → <u>ここをクリック</u>すると インボートするグループを選択してください 0 グループ で 0 項目 が選択されています 写真とビデオは日時ごとにグループ化されます。 ブは別のフォルダーに保存されます。 ロすべて選択e カしてください 2021/12/03 15:06 から 15:08 10 9グの追加(T) すべての 5 項目を表示 🔒 名前を入力してください 2020/11/22 8:12 がら 8:24 <sup>(1)</sup> タグの追加(T) すべての 3 項目を表示 の一方を展開する 名前を入力してください 2018/06/17 11:19 から 11:49 グループの調整(R): すべて展開の (2点→FiM) その他のオブション
- 8. <u>中の写真が表示される</u>  $\rightarrow$  取り込みたい写真のグループの頭にチェッ

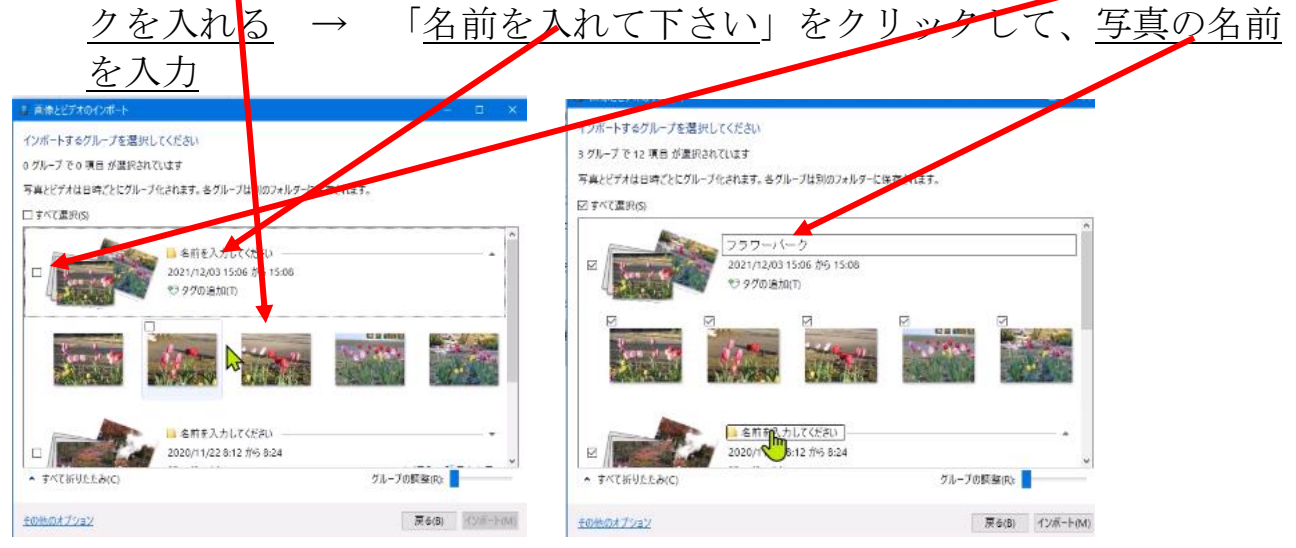

まだ、取り込んでいない写真のグループには、あらかじめチェックが入って います。そのままで、進めます。

## 9. 取り込む写真の名前を入力し終わったら、インポート

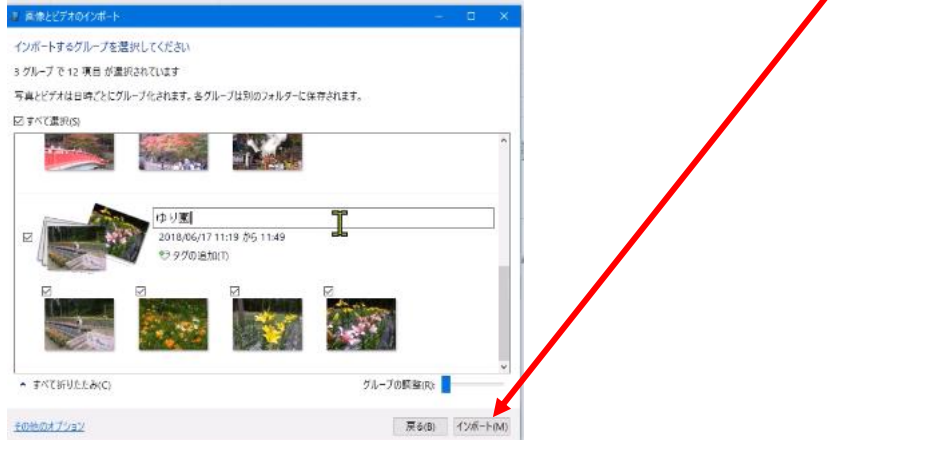

### 10. 取り込みが始まる

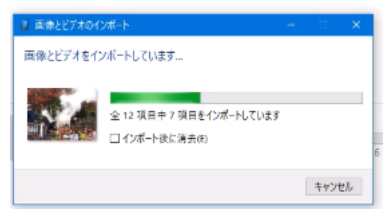

オットワーク

# 11. ピクチャに日付け毎に分かれて写真が保存される

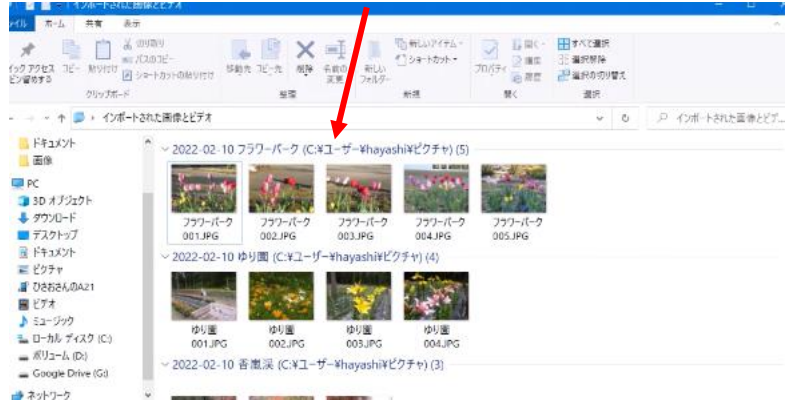

#### 12. ピクチャには、フォルダーが表示されている → ダブルクリックする н 11 т-1 とクチャ 共有 表示 175.\* カット・ カット・ アロバティン 温泉 二 日 すべて運算 アロバティン 温泉 三 単分の時候 発 定 二 単分ののり替え 発く 一 道明 明朝 クリップボード 42 .♡ どクチャの検索 ~ 0 ドキュメント 画像 ~ 1 PC ■ FC ③ 3D オブジェクト ◆ ダウンロード ■ デスクトップ 2022-02-10 ブ 2022-02-10 ゆ 2022-02-1 サワーパーク り面 雪道渓 10 2 ■ ドキュメント ■ ピクチャ ■ ひさおさんのA21 E77 C7オ Sユージック ローカル ディスク (C) ボリユーム (D) 🕳 Google Drive (G:)

| 13. 2                                                                                                    | フォルダ                                                                                                    | 一の中                                   | コの写                 | 「真が                           | 表示                  | $\dot{\epsilon} \rightarrow$                              | 写真に                        | - は <u>名</u> 育 | 前と連番 | <b>新付い</b> | ている |
|----------------------------------------------------------------------------------------------------|----------------------------------------------------------------------------------------------------|---------------------------------------|---------------------|-------------------------------|---------------------|-----------------------------------------------------------|----------------------------|----------------|------|------------|-----|
| 2015日 - 1<br>2015日 - 1<br>2015日 - 1<br>1<br>1<br>1<br>1<br>1<br>1<br>1<br>1<br>1<br>1<br>1<br>1<br>1<br>1<br>1<br>1<br>1<br>1                                                                                                    | 本語<br>本示<br>どりチャッ-3<br>新りり取り<br>※ (7.0.0)2-<br>新りがなり<br>② ショートカットの称り付け<br>フリックボード                                               | 2022-02-10 759-A                      | -7<br>-7<br>-7<br>  | り新しいアイテム・<br>  ショートカット・<br>新規 | →                   | <ul> <li>         ・・・・・・・・・・・・・・・・・・・・・・・・・・・・・</li></ul> | - 0                        |                |      |            |     |
| <ul> <li>← → ← ◆</li> <li>FF1メンド</li> <li>画像</li> <li>PC</li> <li>3 D オブシロクド</li> <li>サフソロード</li> <li>デスクトップ</li> <li>ドネスンド</li> <li>ビクティーボージング</li> <li>ビオスシンド</li> <li>ビクティーボージング</li> <li>ロショング</li> <li>ローボルディス(2)</li> <li>ボリューム (D)</li> <li>Google Drive</li> <li>マロルル ディス(D)</li> </ul> | + PC → ピクチャ → 2022-02<br>+ 205+r → 2022-02<br>- 255-15-<br>- 001.PC<br>- 001.PC<br>- 001.PC<br>- 001.PC<br>- 001.PC<br>- 001.PC | -10 757-1(-5<br>7 757-1(-5<br>002.IPG | 737-/(-/)<br>003.PG | 757-/(-9<br>004JP5            | 797-/(-2<br>005./PG | 0                                                         | 2022 02 10 777- <i>I</i> r |                |      |            |     |
| ■ ネットワーク<br>5 個の項目                                                                                                    | *                                                                                                    |                                       |                     |                               |                     |                                                           |                            |                |      |            |     |

以上で、取り込みは完了です。

取り込みは、何度でも出来ますが、パソコンにはダブって保存されます。 操作を色々試して見て、どうなるかやってみることをお勧めします。

まだ、取り込んでいない写真のグループには、第8項で、あらかじめチェッ クが入っていますので、簡単に取り込めます。

以上